# BANNER RELEASING THE ADVISOR HOLD

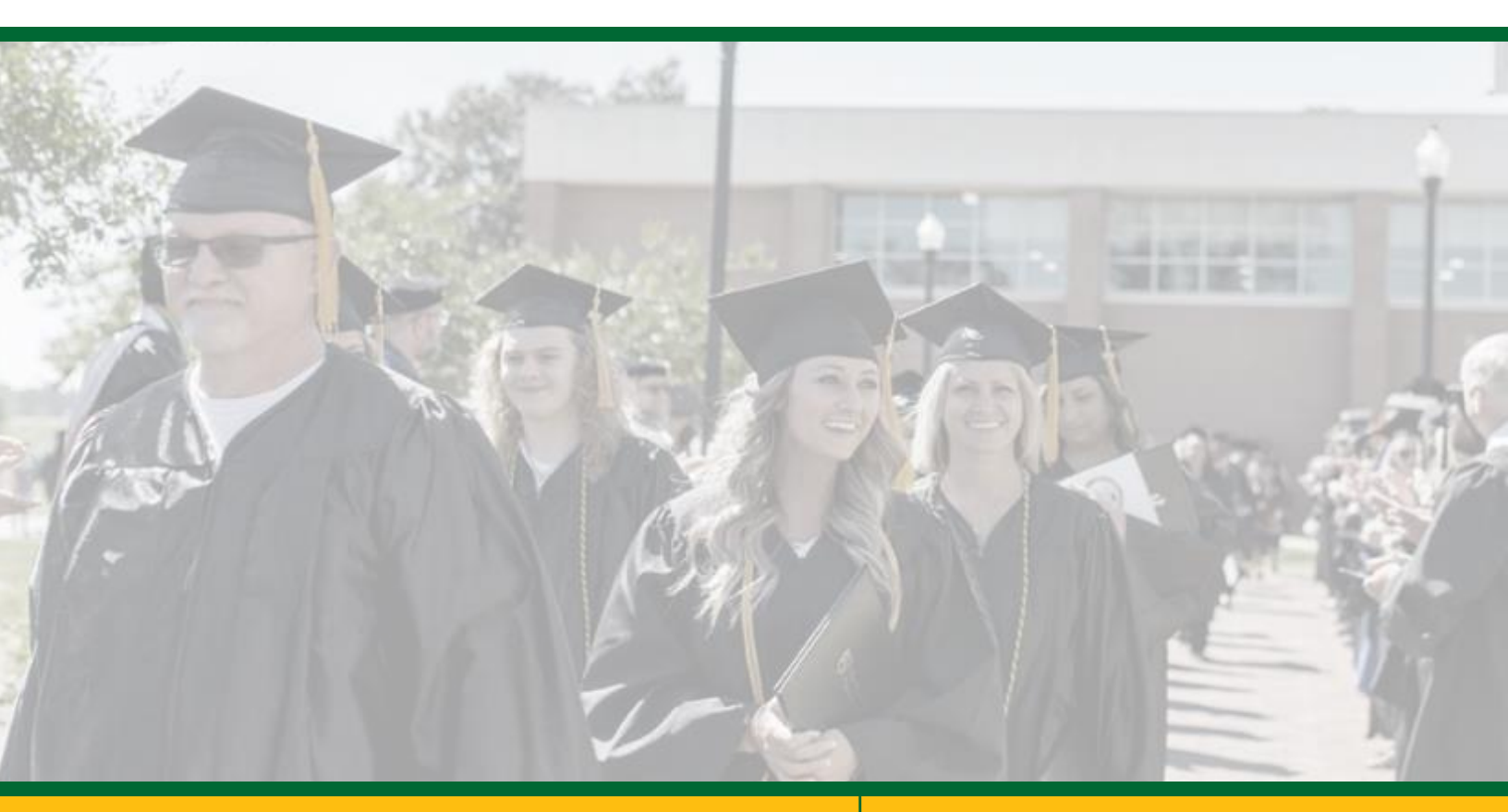

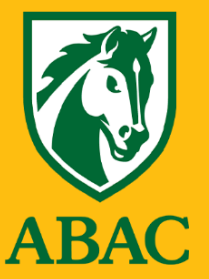

**Student Success** 

### **INSTRUCTIONS**

- 1. Login to <a href="https://my.abac.edu/">https://my.abac.edu/</a> using your ABAC username (email address) and password
- 2. Click on Banner Faculty Landing Page (Under Applications in Tools)
- 3. Select "Advisee List and Student Profile"

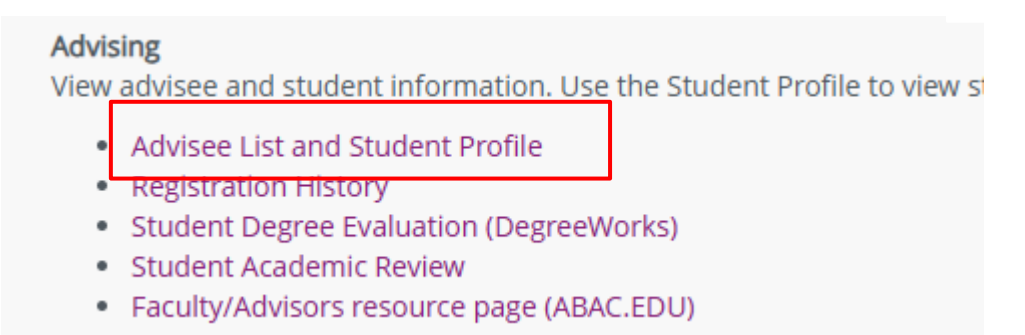

4. Select the upcoming registration term for your advisee

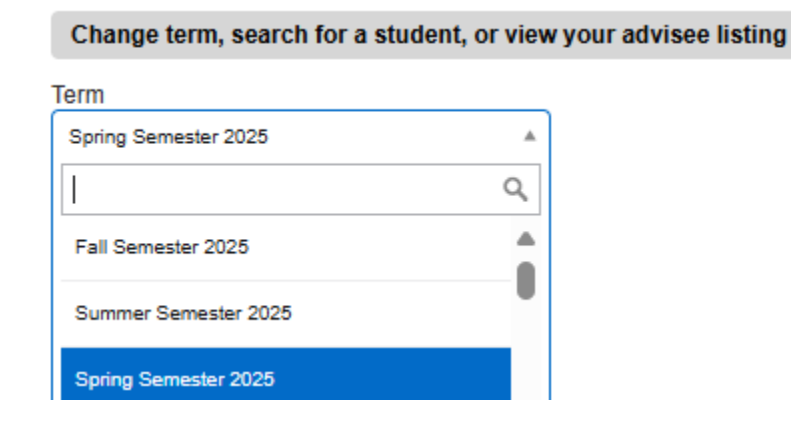

5. Enter the 918# of your advisee, press enter, then "View Profile" View advisee listing, or search by

|                     | Student ID                         |  |  |  |  |  |
|---------------------|------------------------------------|--|--|--|--|--|
| $\circ$             | Student ID                         |  |  |  |  |  |
| 0                   | Student Email                      |  |  |  |  |  |
| 0                   | Student Name                       |  |  |  |  |  |
| Student ID          |                                    |  |  |  |  |  |
| 918092624           |                                    |  |  |  |  |  |
| Testing Testing III |                                    |  |  |  |  |  |
|                     |                                    |  |  |  |  |  |
| Vi                  | ew Profile View My Advisee Listing |  |  |  |  |  |

## How to Release the Advisor Hold

#### 6. Click on "Holds" in the upper right corner

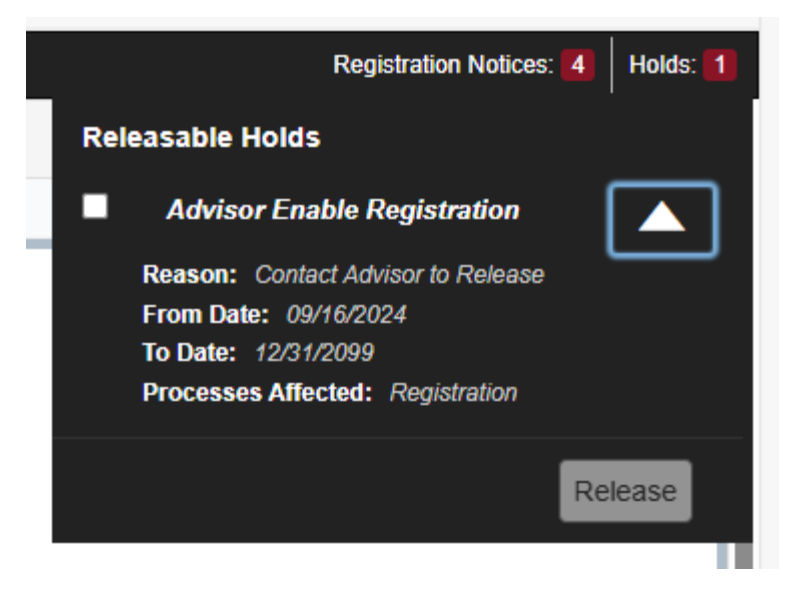

7. Check the "Advisor Enable Registration" box and then click Release

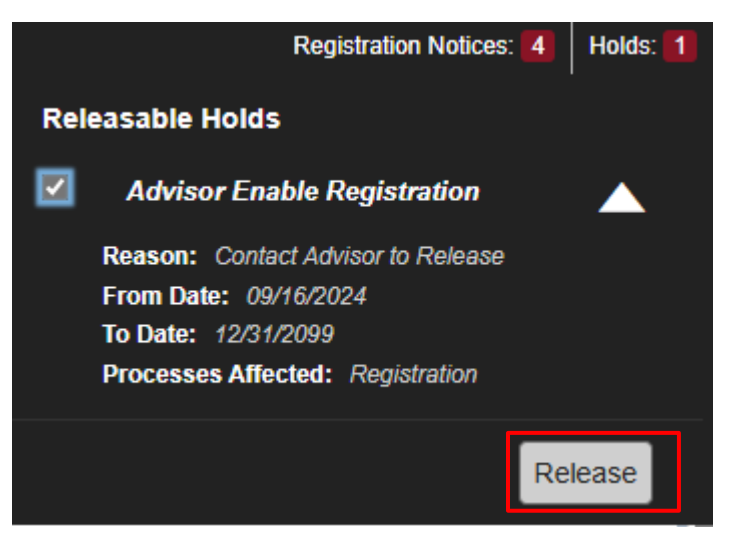

#### 8. Enter a comment and select "OK"

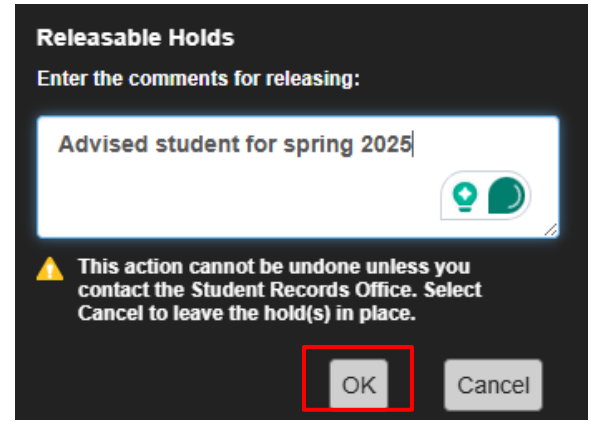

9. Done

|                                  | * | 9 | Nicholas A Urquhart     | 1     |  |  |
|----------------------------------|---|---|-------------------------|-------|--|--|
| Successfully released the holds. |   |   |                         |       |  |  |
|                                  |   |   |                         |       |  |  |
|                                  |   |   | Registration Notices: 4 | ds: 0 |  |  |
|                                  |   |   |                         | ^     |  |  |
|                                  |   |   |                         |       |  |  |
|                                  |   |   |                         |       |  |  |

## CONTACT

If you have any additional questions, please contact Academic Support at <u>asc@abac.edu</u>.